# 問題:Embase 連線出現如下圖,無法進入使用

Sign in

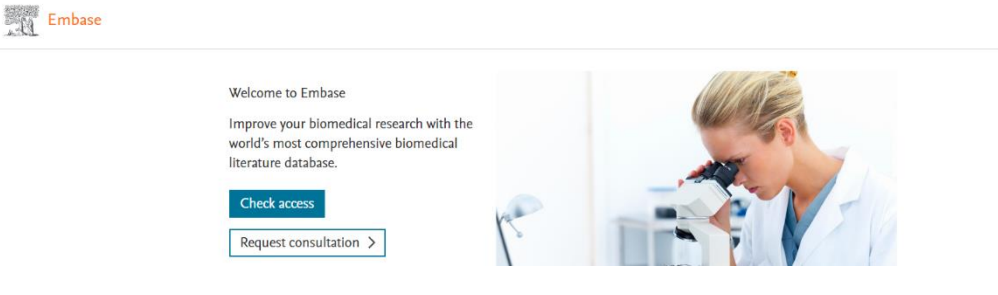

#### 排除方法一

以新增無痕視窗方式開啟瀏覽器·再連線到 https://embase.com/

| ← → C ● medlib.lib.ncku.edu.tw/medlib/<br>ご calendar ● Webex成大 ● 炭炭警察室舎分額 ■ 成大座書額 - 糸統… 目 期刊 ● 新分頁 ● Meta Business Suite ● 成大整院-Hdrive 目 警室網頁 ● Alma (BaseCamp)       新規分頁     CC       新規規算     CC | 💰 崑麗                         | 」<br>厳醫學園書: | 分館        | ×          | +              |              |      |       |                       |               |      |      |                   |   |         |        | ~    | -   |          | ]       | × |
|----------------------------------------------------------------------------------------------------|------------------------------|-------------|-----------|------------|----------------|--------------|------|-------|-----------------------|---------------|------|------|-------------------|---|---------|--------|------|-----|----------|---------|---|
| I calendar  Webex成大                                                                                                    | $\leftarrow \   \rightarrow$ | C           | e medlib. | lib.ncku.e | edu.tw/medli   | ib/          |      |       |                       |               |      |      |                   | ė | $\star$ | к      | ) ja | i 🔺 |          | 9       | : |
| 新増視窗 Ctr<br>新増用表式視察 Ctrl + Shi                                                                                                    | 🚺 caler                      | endar 🥨     | Webex成大   | 💰 崑麗       | <b>频醫學園書分館</b> | 🖬 成大園書館 - 系統 | ☴ 期刊 | 🕄 新分頁 | 🚯 Meta Business Suite | 🛞 成大醫院-Hdrive | - 警園 | 網頁 🤞 | 🕙 Alma (BaseCamp) |   |         | 新增分頁   |      |     | C        | trl + T |   |
| 新福無優現保索。 Ctrl + Shi                                                                                                    |                              |             |           |            |                |              |      |       |                       |               |      |      |                   |   |         | 新増視窗   |      |     | Ct       | rl + N  | - |
|                                                                                                    |                              |             |           |            |                |              |      |       |                       |               |      |      |                   |   |         | 利相無)(8 | 시였던  |     | un + shi |         |   |

### 排除方法二

#### 1. 請畫面中按滑鼠右鍵 > 選擇檢查

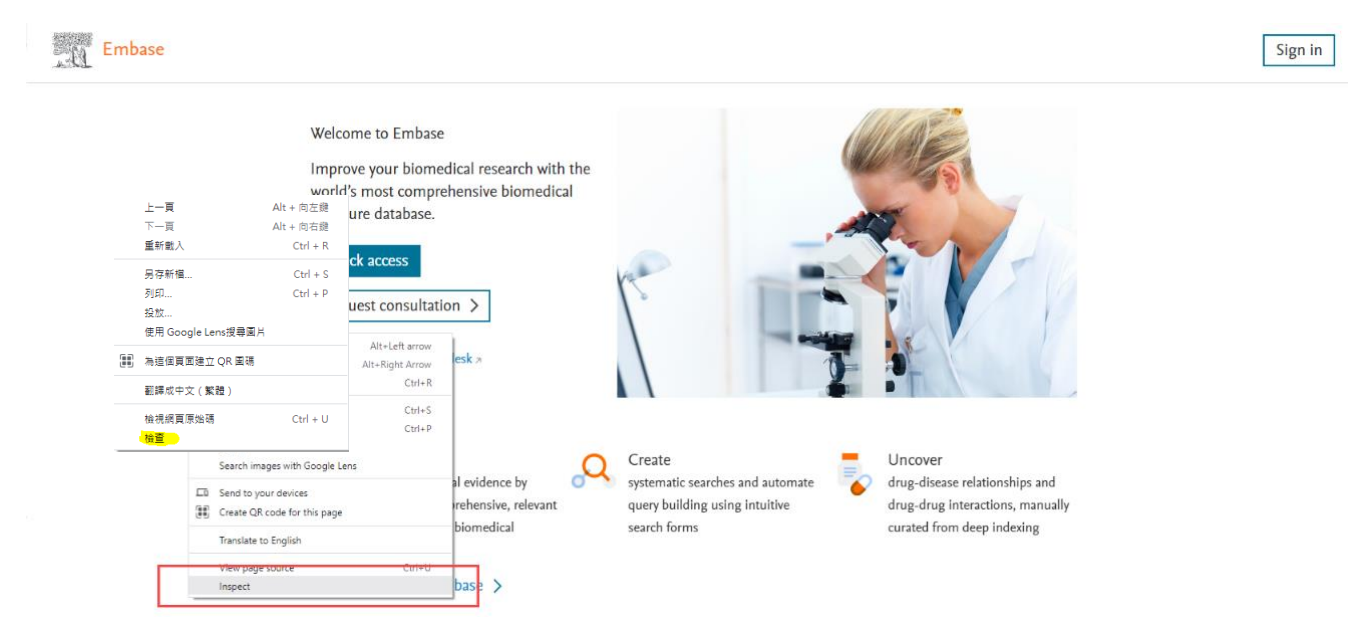

## 2. 出現檢查視窗

| → C 🏠 🗎 embase.com/lar | rding                                                                                                    | e 🗴 Mg 🖬                                                                                            | 1 🔤 🤤 🔍 🕢 🌐 🚱 😤 🗯 🗖 🄇                                                                                                    |
|------------------------|----------------------------------------------------------------------------------------------------|----------------------------------------------------------------------------------------------------|----------------------------------------------------------------------------------------------------|
| Embase                 | umer sookmana                                                                                                    | pan in star " s                                                                                     | Sign in                                                                                                    |
|                        | Welcome to Embase                                                                                                    | Device's - www.embass.com/anding                                                                    |                                                                                                    |
|                        | used d'a most comprehens                                                                                                    | Lik Elements Console Sources Network Performance Memory Application Security Lighthouse             | Recorder A >> 01 11 43                                                                                                    |
|                        | literature database.                                                                                                    | <pre>clocity mult<br/>clocity mult<br/># deads/head<br/>"deag' class'es-ide-four-outling"&gt;</pre> | Styles Computed Layout EventListeners :<br>Filter ::hev .cls + @ [<br>element.style [                                                                                                    |
|                        | Check access<br>Request consultation ><br>Need help? Contact Helpleck a<br>Discover<br>more biomedical ed<br>sarching comprehe<br>and up to date biom<br>resarch<br>Learn more about Embass | * dis Servert)<br>* dis Cass-Verty                                                                  | <pre>pmoti (des.etem; 12000)<br/>.lique(setter; 2200 Lique(set).<br/>.sergi-to; 2200 Lique(set).<br/>.sergi-to; 2200 Lique(set).<br/>.lique(setter; 2220 Lique(set).<br/>.sergi-to; 2200 Lique(set).<br/>.sergi-to; 2200 Lique(set).<br/>.setter; 200 Lique(set).<br/>.setter; 200 Liq</pre> |
|                        |                                                                                                    | Intmi body.es-hide-tocus-outline divertoot div.Layout_root_liv/CIP div.Layout_content_222do         | *, safter, sbefore { bootstrap-grid.scss                                                                                                    |
|                        |                                                                                                    | : Console What's New X                                                                              |                                                                                                    |
|                        |                                                                                                    | Highlights from the Chrome 103 update                                                               |                                                                                                    |

 保持步驟3畫面·於工具列的重新整理符號上·按滑鼠右鍵 再選擇「清除快取並強制重新載入」

| ← → C | embase.com/landing EmBio Besvier Other Booker | narks 💢 Product Tool Kit for 🎽 F                                           | 년 ☆ 🏹 🛅 🚨 🗢 Q. ④ 尊 🔗 🔗                                                                                                    | * 🛛 🗿 :                                                 |
|-------|-----------------------------------------------|----------------------------------------------------------------------------|----------------------------------------------------------------------------------------------------|---------------------------------------------------------|
| E E   | 正常重新載入<br>強制重新載入                              |                                                                            | Sign in                                                                                                    |                                                         |
|       | · <mark>清除快取並強制重新</mark>                      | 載入<br>Welcome to Embase                                                    | DevTools - www.embase.com/landing                                                                                                    | ×                                                       |
|       |                                               | Improve your biomedical<br>world's most comprehens<br>literature database. | Image: Console     Sources     Network     Performance     Memory     Application     Security     Lighthouse     Recorder Å     >>     ©1       CIDICITYE     http://discuper.edu/     Styles     Computed     Layout Eve     Styles     Computed     Layout Eve     Filter     : http://discuper.edu/     Filter     : http://discuper.edu/ <t< td=""><td>I ■1 🌣 :<br/>ent Listeners »<br/>4s +<sub>2</sub> 🖓 •1 🚔</td></t<>                                                                                                    | I ■1 🌣 :<br>ent Listeners »<br>4s + <sub>2</sub> 🖓 •1 🚔 |
|       |                                               | Check access                                                               | **cody_class**eshide=focut=outline*>     element.style {       cmsscriptVow ened to enable lawScript to run this app.c/noscript>     }       * (div (da*root*)     image: style="table"/>image: style="table"/>i | .module.scss:32                                         |

4. 應該可以進入檢索畫面

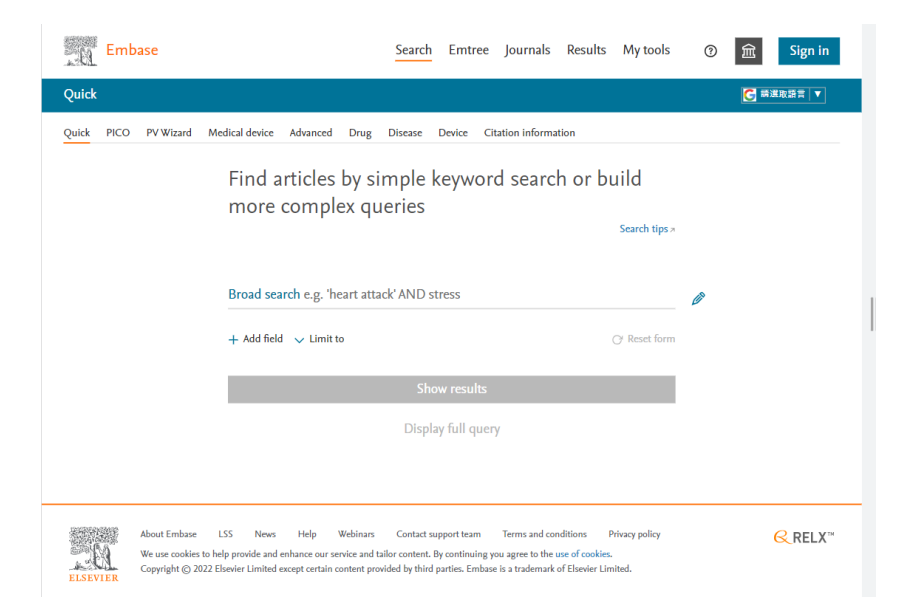